## Manuál-Hlášení KLP

Na základě informací, které byly zveřejněny v červenci letošního roku (https://www.epreskripce.cz/aktuality/poskytovani-informaci-o-vysledcich-lecby-iplp-s-obsahemkonopi), bylo k datu 2. 10. 2020 vytvořeno testovací prostředí Hlášení o výsledcích léčby KLP. Možnost vyzkoušet si uživatelsky webovou aplikaci lze na adrese https://testpristupy.sukl.cz/#anchor\_hlaseni\_pro\_sukl, sekce KLP. Pro vývojáře je primárně určená API na adrese https://testapi.sukl.cz/#anchor\_hlaseni\_pro\_sukl Pro vstup do testovací aplikace je nutné vložit testovací identitu lékaře a testovací SÚKL certifikát

zdravotnického zařízení.

Oba testovací přístupy lze získat na adrese pristup@sukl.cz, případně erecept@sukl.cz. Identita testovacího lékaře musí mít přiřazenou specializaci z oblasti předepisování konopí. Bez přidělené specializace nelze vstoupit do testovací aplikace.

## Testovací verze:

Přihlášení na <u>https://testpristupy.sukl.cz/</u>, dlaždice Hlášení pro SÚKL, dlaždice KLP-Informace o výsledcích léčby konopím pro léčebné použití umístěná v dolní části stránky.

K přihlášení slouží přístupové údaje lékaře k přihlášení do portálu El.

| istupy                                                                                                    |                                                            |                                                                                                    |                                                                               | = |  |
|----------------------------------------------------------------------------------------------------|------------------------------------------------------------|----------------------------------------------------------------------------------------------------|-------------------------------------------------------------------------------|---|--|
|                                                                                                    | E.                                                         |                                                                                                    | E.                                                                            |   |  |
|                                                                                                    | Formulář DIS13 v5                                          | Formulář REG13                                                                                                    | Formulář DIS18                                                                |   |  |
| <ul> <li>Často kladené otázky a odj</li> <li>Informace o změnách a ná</li> </ul>                                   | povědi k DIS13 v5<br>vvod k vyhledávaní v nové verzi DIS13 | Casto kladené otázky a odpovědí k REG13     Informace o změnách a návod k vyhledávaní v nové verzí REG13                                                                  | Informace o zamýšleném oznámení vývozu LP DIS18     Seznam léčivých přípravků |   |  |
|                                                                                                    | MAH11r                                                     | Ohlašovatel zdravotnického prostředku                                                                                                    | Ochranné prvky                                                                |   |  |
|                                                                                                    |                                                            |                                                                                                    |                                                                               |   |  |
|                                                                                                    | Formuläř MAH11r                                            | Formulář ohlašovatele                                                                                                    | Formulař ochranné prvky                                                       |   |  |
| <ul> <li>Seznam schválených žádo:</li> <li>Návod na podání - Žadatel</li> <li>Návod na podání - interní</li> </ul> | sti<br>uživatel, MZ                                        | <ul> <li>Informační portál ZP</li> <li>Často kladené odstávý problematice "Ketegorizsce a úhradová regulace<br/>zdravotnických prostředků hrazených na poukaz"</li> </ul> | Cîselnîk viştrah NSOL     Casto kladené otázky a odpovědí                     |   |  |
| -                                                                                                    | HOPL                                                       | KLP                                                                                                    | Změna údajů lékárny                                                           |   |  |
|                                                                                                    |                                                            | B*                                                                                                    | E                                                                             |   |  |
|                                                                                                    | Formulář hlášení oplátů                                    | Informace o výsledcích léčby konopím pro léčebné použití                                                                                                    | Formulář pro změny údajů lékárny                                              |   |  |
| <ul> <li>Číselnik léčivých látek</li> <li>Často kladené otázky a odl</li> </ul>                                    | novědí                                                     |                                                                                                    |                                                                               |   |  |

## Produkční prostřední (od 1. ledna 2021):

Přihlášení na <u>https://pristupy.sukl.cz/index.html</u>, dlaždice Hlášení pro SÚKL, dlaždice KLP-Informace o výsledcích léčby konopím pro léčebné použití umístěná v dolní části stránky. K přihlášení slouží přístupové údaje lékaře k přihlášení do portálu EI.

## Formulář Hlášení KLP

| 9 | Hlášení informaci o výsledku léčby konopim pro | léčeb | në použiti |                                              |                                          | Odhlásit (J |
|---|------------------------------------------------|-------|------------|----------------------------------------------|------------------------------------------|-------------|
|   |                                                | 9     | Infobox    |                                              | PŘIHLAŠOVACÍ JMÉNO A HESLO DO PORTÁLU EI |             |
|   |                                                |       |            | PHilatovaci jinéro<br>Healo ©<br>PHilatovaci |                                          |             |

| ← → C @ testapi.sukl.cz/klp.html#/login        |                    |             |           | 아 \star 🗢 🔅 |
|------------------------------------------------|--------------------|-------------|-----------|-------------|
| S Hlášení informací o výsledku léčby konopim p | ro léčebné použití |             |           | Odhläsit 🙂  |
|                                                | i Infebox          | 00150027740 | ©<br>PMMH |             |

Po zadání přístupových údajů a zakliknutí tlačítka přihlásit, se objeví úvodní strana, kde lékař uvidí již podaná/zrušená/založená hlášení. Je zde vidět veškerá historie. Zde je také možnost si daná hlášení stáhnout ve formátu xls, nahlédnout, či duplikovat hlášení a smazat hlášení.

V případě, že chce lékař podat nové hlášení, tak klikne na oranžové tlačítko Nové hlášení.

| ← → C 🔒 testapi.sukl.cz/klp.html#/              |                |                                              |                                                           |                                  |                     |                         |       |     |        |         |    | or 🛧 😇 | * \varTheta : |
|-------------------------------------------------|----------------|----------------------------------------------|-----------------------------------------------------------|----------------------------------|---------------------|-------------------------|-------|-----|--------|---------|----|--------|---------------|
| S Hlášení informací o výsledku léčby konopím pr | ro léčebné pou | žití                                         | MUDr. Hu<br>U léčivé byliny                               | <b>igo Kopřiva</b><br>(00150027) | l<br>722)           |                         |       |     |        |         |    |        | Odhlásit ()   |
|                                                 | i) Hiá         | išení informací o výsle                      | edku léčby konopím pro léčebné použití (KLP)              |                                  |                     |                         |       |     |        |         |    |        |               |
|                                                 | Seznam hláš    | Sení                                         |                                                           |                                  |                     |                         |       |     | Nov    | é hláše | ní |        |               |
|                                                 | Seznam         | ı hlášení                                    |                                                           |                                  |                     |                         |       |     |        |         | ^  |        |               |
|                                                 | Rok<br>hlášení | Stav                                         | Vedlejší diagnóza                                         | AnonID                           | Datum založení      | Datum změny             |       |     |        |         |    |        |               |
|                                                 | 2019           | • podáno                                     | Nemoci motorického neuronu                                | 11111                            | 04.11.2020<br>13:39 | 04.11.2020<br>13:39     | 0     | D   | а      |         |    |        |               |
|                                                 | 2019           | <ul> <li>podáno</li> </ul>                   | Nemoci motorického neuronu                                | 11111                            | 03.11.2020<br>14:04 |                         | 0     | D   | 8      |         |    |        |               |
|                                                 | 2019           | <ul> <li>zrušeno po<br/>potvrzení</li> </ul> | Nemoci motorického neuronu                                | 11111                            | 03.11.2020<br>13:34 | 03.11.2020<br>13:35     | o     | Ð   | а      | 1       |    |        |               |
|                                                 | 2019           | zrušeno po<br>potvrzení                      | Nemoci motorického neuronu                                | 11111                            | 03.11.2020<br>13:33 | 03.11.2020<br>13:47     | 0     | D   | 8      | ł.      |    |        |               |
|                                                 | 2019           | zrušeno po<br>potvrzení                      | Chronická neztišitelná bolest                             | 12222                            | 26.10.2020<br>13:31 | 30.10.2020<br>10:32     | 0     | D   | в      | i.      |    |        |               |
|                                                 | 2019           | zrušeno po<br>potvrzení                      | Onem. HIV, s následkem: neurč.infekční<br>n.parazit.onem. | 56325                            | 20.10.2020<br>16:07 | 30.10.2020<br>10:32     | 0     | D   | 8      |         |    |        |               |
|                                                 | 2019           | zrušeno po<br>potvrzení                      | Nemoci motorického neuronu                                | 11111                            | 19.10.2020<br>08:58 | 30.10.2020<br>10:32     | 0     | D   | а      | r.      |    |        |               |
|                                                 | 2019           | zrušeno po<br>potvrzení                      | Nemoci motorického neuronu                                | 11111                            | 14.10.2020<br>11:55 | 30.10.2020<br>10:32     | 0     | ſ   | а      | r.      |    |        |               |
|                                                 | 2019           | potvrzení                                    | Onem. HIV, s následkem: neurč.infekční<br>n.parazit.onem. |                                  | 14.10.2020<br>10:02 | 30.10.2020<br>10:32     | 0     | D   | в      | 1       |    |        |               |
|                                                 | 2019           | potvrzeni                                    | Onem. HIV, s následkem: neurč.infekční<br>n.parazit.onem. | 02536                            | 14.10.2020<br>10:01 | 30.10.2020<br>10:32     | 0     | Ō   | 8      | Ŧ.      |    |        |               |
|                                                 |                |                                              |                                                           |                                  |                     | Počet hlášení na stránk | au 10 | - 1 | -10/13 |         |    |        |               |

Po kliknutí na tlačítko Nové hlášení je lékaři zobrazen formulář. V první části jsou informace o lékaři, které jsou předvyplněné kromě specializace a kontaktního emailu. Specializaci si lékař vybírá z roletky číselníku. Zadání kontaktního emailu je zcela dobrovolné. Slouží lékaři ke zpětné kontrole. Po zadání emailu dostane lékař po podání hlášení notifikaci o podání hlášení na uvedený email.

| Informace o lékaři  | P                    | ŘEDVYPLNĚNÉ INFORMACE O LÉKAŘI | ^               |   | POVINNÝ VÝBĚR SPECIALIZACE<br>FORMOU ROLETKY Z ČÍSELNÍKU      |  |
|---------------------|----------------------|--------------------------------|-----------------|---|---------------------------------------------------------------|--|
| Titul před jménem 🔸 | Jméno                | Příjmení                       | Titul za jménem | + |                                                               |  |
| MUDr.               | Hugo                 | Kopřiva                        |                 |   |                                                               |  |
| Kód pracoviště      | Název pracoviště     | Adresa pracoviště              |                 |   | NEPOVINNÝ ÚDAJ                                                |  |
| 00150027722         | U léčivé byliny      | Šrobárova 48, 10041, Praha 10  |                 |   | KONTROLA PRO LEKARE ZASLANIM<br>NOTIFIKACE NA EMAIL PO PODÁNÍ |  |
| Specializace*       | Kontaktní email      |                                | 0               | - | HLASENI                                                       |  |
| · · ·               | Email pro notifikaci |                                |                 | - |                                                               |  |

Dále jsou zobrazeny informace o pacientovi. Zde si lékař může zvolit anonymní ID pacienta, aby se orientoval, zda už za daného pacienta hlášení podal. Lékař zde může zadat číselnou řadu maximálně o pěti místech. Délku anonymního ID uvidí lékař také po najetí kurzorem myši na ikonu "i".

Věková skupina, pohlaví a doba trvání nemoci jsou položky, které lékař opět vybírá formou roletky z číselníku.

Hlavní a vedlejší diagnóza je zapsána formou našeptávání číselníku. Lékař musí vepsat minimálně tři znaky, aby se mu diagnózy zobrazily.

| Informace o pacientovi            | NEPOVINNÝ ÚDAJ<br>"POMŮCKA"PRO LÉKAŘE<br>MAX. 5 ČÍSEL | VÝ            | POVINNÁ POLE<br>VÝBĚR FORMOU ROLETKY Z ČÍSELNÍKU |          |                                           |
|-----------------------------------|-------------------------------------------------------|---------------|--------------------------------------------------|----------|-------------------------------------------|
| Anonymní ID                       | Věková skupina *                                      | Pohlaví *     | Doba trvání nemoci *                             |          | POVINNÁ POLE                              |
| Identifikace pacienta             |                                                       | -             | -                                                | -        | VÝBĚR FORMOU "NAŠEPTÁVÁNÍ" Z<br>ČÍSELNÍKU |
| Hlavní diagnóza *                 |                                                       | Vedlejší diag | nóza *                                           | 0        | OICELINKO                                 |
| Např.: I20 - Angina pectoris (vlo | ožte alespoň 3 znaky)                                 | Např.: 120 -  | Angina pectoris (vložte alespoň 3 znaky)         | <b>Q</b> |                                           |

Pokud pacient užívá současně další léčivé přípravky, tak lékař zaškrtne ikonu Pacient současně užívá léčivé přípravky a objeví se mu tři skupiny léčiv. Vybrat může z jedné skupiny, ale také ze všech. Z každé skupiny může vybrat 1 i více položek a také má možnost vybrat "jiné".

| Současně užívané LP                                            | PO ZAŠKRTNUTÍ POLE JSOU ZOBRAZENA LÉČIVA                                   | ^                                                |
|----------------------------------------------------------------|----------------------------------------------------------------------------|--------------------------------------------------|
| Pacient současně užívá léčivé přípravky                        |                                                                            | -                                                |
|                                                                |                                                                            |                                                  |
|                                                                | ✓ - Žádné -                                                                | ✓ -Žádné - ✓                                     |
|                                                                |                                                                            | Přidat konopí                                    |
| Současně užívané LP<br>Pacient současně užívá léčivé přípravky | VÝBĚR FORMOU ROLETK<br>MOŽNOSTI VÝBĚRU: ŽÁDNÉ, JINÉ, 1 I VÍCE LÉ<br>SKUPIN | Ý<br>ÉČIV JEDNOTLIVÝCH                           |
| Léčiva na nervový systém                                       | Léčiva na muskuloskeletární systém                                         | Léčiva na trávící trakt a metabolismus           |
| - Vybrán počet položek - 1                                     | <ul> <li>Vybrán počet položek - 2</li> </ul>                               | <ul> <li>Vybrán počet položek - 1</li> </ul>     |
| Analgetika opioidní                                            | Myorelaxancia<br>Protizánětlivá a protirevmatická léčiva                   | Jiné                                             |
|                                                                |                                                                            | Přidat konopí                                    |
| Současně užívané LP                                            |                                                                            | ^                                                |
| <ul> <li>Pacient současně užívá léčivé přípravky</li> </ul>    |                                                                            |                                                  |
| Léčiva na nervový systém                                       | Léčiva na muskuloskeletární systém                                         | Léčiva na trávící trakt a metabolismus           |
| - Vybrán počet položek - 1                                     | <ul> <li>Vybrán počet položek - 2</li> </ul>                               | <ul> <li>✓ - Vybrán počet položek - 1</li> </ul> |
| Analgetika opioidní                                            | Myorelaxancia<br>Protizánětlivá a protirevmatická léčiva                   | Jiné                                             |
| PO KLIKI                                                       | IUTÍ NA TLAČÍTKO PŘIDAT KONOPÍ SE OBJEVÍ TABU                              | JLKA Přidat konopí                               |

Po kliknutí na tlačítko Přidat konopí se lékaři objeví nová tabulka Informace o předepisovaném konopí. Lékař vybere kód konopí z číselníku. Na základě kódu se objeví Druh, Obsah THC, Obsah CBD. Lékař poté vybírá z číselníku lékovou formu konopí a zadává ručně množství. Množství je zadáváno v gramech v přesnosti na max. tři desetinná místa. Dále už zadá Přidat konopí, nebo má možnost zrušení zadání konopí po zakliknutí tlačítka Zrušit. Lékař má také možnost zadat více kódů konopí, nebo lze zadat stejný kód vícekrát v závislosti na formě podání (mast, tvrdá tobolka,..).

| Informace o předepisovaném konc     | VÝBĚR FORMOU ROLETI<br>ČÍSELNÍKU                                | KY Z DRUH,OBSAH                      | THC A CBD VYPLNĚN AU<br>KÓDU KONOPÍ | JTOMATICKY DLE |
|-------------------------------------|-----------------------------------------------------------------|--------------------------------------|-------------------------------------|----------------|
| Kód konopí * 🔒 🔒                    | Druh +                                                          | Obsah THC                            | Obsah CBD                           |                |
| 9111000 🗸                           | Cannabis Sativa L                                               | THC >21 %                            | CBD <1 %                            | -              |
| Léková forma *                      |                                                                 |                                      | Množství *                          | 0              |
| Tvrdá tobolka(Capsula dura) 🔺       |                                                                 |                                      | - 0,598                             |                |
| T                                   |                                                                 |                                      |                                     |                |
| VÝBĚR FORMOU ROLETKY Z<br>ČÍSELNÍKU | VYPISOVACÍ PO<br>MNOŽSTVÍ ZADÁVÁNO<br>HODNOTA MŮŽE BÝT NA TŘI I | DLE.<br>V GRAMECH<br>DESETINNÁ MÍSTA | Zrušit                              | Přidat konopí  |

| Seznam předepisova | ných konopí       |                       | HLÁŠENÍ LZE UPRAVIT | HLÁŠENÍ LZE SMAZAT | ^ |
|--------------------|-------------------|-----------------------|---------------------|--------------------|---|
| Kód konopí         | Druh              | Léková forma          |                     | Množstvi           |   |
| 9111000            | Cannabis Sativa L | Tvrdá tobolka(Capsula | a dura)             | 0.598              |   |

Po přidání konopí má lékař stále možnost upravit/smazat předepsané konopí pomocí ikony tužky a koše.

Další část Hlášení obsahuje informace o průběhu léčby. Lékař vybírá z číselníku zhodnocení léčby a dobu léčby. Pokud se vyskytly nežádoucí účinky během léčby, tak zaškrtne toto pole a má možnost vybrat z číselníku nežádoucích účinků. Pokud by se v číselníku daný nežádoucí účinek nevyskytoval, tak je zde možnost zaškrtnout "jiné" a uvést daný nežádoucí účinek do kolonky Poznámka.

Dále má lékař možnost zaškrtnout ikonu Léčba ukončena v případě ukončení léčby. Následně se mu zobrazí Datum ukončení léčby (ručně zapsání datumu ve formátu DD.MM.RRRR) a Důvody ukončení léčby (číselník).

| Informace o průběhu léčby                     | VÝBĚR FORMOU | ROLETKY Z ČÍSELNÍKU                 |                  | ^  |
|-----------------------------------------------|--------------|-------------------------------------|------------------|----|
| Zhodnocení výsledku léčby *                   | 4            | Doba léčby konopím pro léčebné použ | žití *           |    |
| Zlepšení zdravotního stavu pacienta           | · · ·        | 4-5 let                             |                  | -  |
| Výskyt nežádoucích účinků během léčby konopím |              | Léčba ukončena                      |                  |    |
|                                               | 0            |                                     |                  |    |
|                                               | ~            |                                     | Nežádoucí účinky | -  |
| Poznámka                                      |              |                                     |                  | 0  |
|                                               |              |                                     |                  |    |
|                                               |              |                                     |                  | 11 |

| Zhodnoceni vjaledku léčky ' Zlepšeni zdravotniho stavu pacienta  Výkvý nežádoucí ú účinký  Vybrdín počet položek ·  Výkvý nežádoucí ú účinký  Vybrdín počet položek ·  Výkvý nežádoucí ú účinký  Vybrdín počet položek ·  Vybrdín počet položek ·  Vyb | Informace o průběhu léčby                           |                                                          |                                                                                          | ^                                                      |
|----------------------------------------------------------------------------------------------------|-----------------------------------------------------|----------------------------------------------------------|------------------------------------------------------------------------------------------|--------------------------------------------------------|
| Zlepšení zdravotního stavu pacienta       45 let         V výskyť nežkloucich účinků během lětby konopím       Léba ukončena         Nežklouci účinků       Datom ukončení léčby         Vytkéň poček -3       PO ZAŠKRTINUTÍ POLE SE OBJEVI POLE NEŽADOUCI ÚČNKY         Vytkéň poček -3       PO ZAŠKRTINUTÍ POLE SE OBJEVI POLE NEŽADOUCI ÚČNKY         Vytkéň poček -3       PO ZAŠKRTINUTÍ POLE SE OBJEVI POLE NEŽADOUCI ÚČNKY         Vytkéň poček -3       PO ZAŠKRTINUTÍ POLE SE OBJEVI POLE NEŽADOUCI ÚČNKY         Vytkéň poček -3       PO ZAŠKRTINUTÍ POLE SE OBJEVI POLE NEŽADOUCI ÚČNKY         Vytkéň poček -3       PO ZAŠKRTINUTÍ POLE SE OBJEVI POLE NEŽADOUCI ÚČNKY         Výský nežádoucí účníků během lěčby konopím       Léčba ukončena         Výský nežádoucí účníků během lěčby konopím       Léčba ukončena         Výský nežádoucí účníků pole Nečby       Doba léčby konopím pro léčené použdí*         Zlepšení zdravotního stavu pacienta       45 let         Výský nežádoucí účníků       Důkody ukončení lÉčby         Vytkorá položek - 3       PO ZAŠKRTINUTÍ POLE SE OBJEVI NATÚ DA UKONČENÍ LÉČBY.         Vytkorá položek / PO ZAŠKRTINUTÍ POLE SE OBJEVI NATÚ DA UKONČENÍ LÉČBY.       PO ZAŠKRTINUTÍ POLE SE OBJEVI NATÚ DA UKONČENÍ LÉČBY.         Vytkorá položek / 3       PO ZAŠKRTINUTÍ POLE SE OBJEVI NATÚ DA UKONČENÍ LÉČBY.       PO ZAŠKRTINUTÍ POLE SE OBJEVI NATÚ DA UKONČENÍ LÉČBY.         Vytkorá položek /                                                                                                    | Zhodnocení výsledku léčby *                         |                                                          | Doba léčby konopím pro léčebné použití                                                   | н.<br>1997 - П. С. С. С. С. С. С. С. С. С. С. С. С. С. |
|                                                                                                    | Zlepšení zdravotního stavu p                        | acienta 🗸                                                | 4-5 let                                                                                  | •                                                      |
| Nežádoucí účinky                                                                                                    | <ul> <li>Výskyt nežádoucích účinků bě</li> </ul>    | łhem léčby konopím                                       | Léčba ukončena                                                                           |                                                        |
| - Vybrán počet položek - 3 - Votrán počet položek - 3 - Votrán počet polož  | Nežádoucí účinky                                    | 0                                                        |                                                                                          |                                                        |
| Znychelwy srdechy tep       PO ZAŠKRTNUTÍ POLE SE OBJEVÍ POLE NEŽADOUCÍ ÚČINKY<br>VYBĚR FORMOU ROLETKY<br>MOŽNOSTI VÝBĚRU-UNE, 11 VÍCE NEŽADOUCÍCH ÚČINKÝ         Informace o průběhu léčby       A         Zhodnocení výsledku léčby*       Doba léčby konopim pro léčebné použti*         Zlepšení zdravotního stavu pacienta       4.5 let         Výbrýt nežádoucích účinků během léčby konopim       Léčba ukončena         Nežádouť článký       Důvody ukončení léčby         Výbrýt nežádoucích účinků během léčby konopim       Léčba ukončena         Nežádouť článký       PO ZAŠKRTINUTÍ POLE SE OBJEVÍ POLE NEŽADOUCÍCH ÚČINKÝ         Výbrát nežádoucích účinků během léčby konopim       Léčba ukončena         Nežádoucích účinků během léčby konopim       Léčba ukončena         PO ZAŠKRTINUTÍ POLE SE OBJEV POTUM VLONOČENÍ LÉČBY.       Důvody ukončení léčby         Výbrát nežádoucích účinků během léčby konopim       Léčba ukončena         POZAŠKRTINUTÍ POLE SE OBJEV POTUM VLONOVDY UKONČENÍ LÉČBY.       POZAŠKRTINUTÍ POLE SE OBJEV POLINE PORMOU DOLNETKY Z ČISELNÍKU         Poznámka       PO ZAŠKRTINUTÍ POLE SE OBJEV POLINE PORMOU POLINE PORMOU POLINE POLINE PORMOU POLINE PORMOU POLINE PORMOU POLINE PORMOU PO                                                                                                    | - Vybrán počet položek - 3                          | · ·                                                      |                                                                                          | Nežádoucí účinky 👻                                     |
| Informace o průběhu léčby       Doba léčby konopím pro léčebné použití *         Zhodnocení výsledku léčby *       Doba léčby konopím pro léčebné použití *         Zlepšení zdravotního stavu pacienta       4-5 let         v Výskyt nežádoucích účinků během léčby konopím       Léčba ukončena         Nežádoucí účinký       Jušnody ukončení léčby         vývistem počet položek - 3       -         zychlený srdečný tep       PO ZAŠKRTINUTÍ POLE SE OBJEVÍ ATUMU VEDNÚL EČBY A DÚVODY UKONČENÍ LÉČBY -         Užkost       Jušne         Poznámka       DÚVOD VYBERTE FORMOU ROLETKY Z ČÍSELNÍKU         Zlepšení zdravotního stavu pacienta       4-5 let         v Výskyt nežádoucích účinků během léčby konopím       Léčba ukončena         Nežádoucí úlnků během léčby konopím       Léčba ukončena         v Výskyt nežádoucích účinků během léčby konopím       Léčba ukončena         v Výskyt nežádoucích účinků během léčby konopím       Léčba ukončena         Nežádoucí úlníků během léčby konopím       Léčba ukončena         Nežádoucí úlníků během léčby konopím       Léčba ukončena         Nežádoucí úlníků během léčby konopím       Léčba ukončena         Nežádoucí úlníků během léčby konopím       Léčba ukončena         Nežádoucí úlníků během léčby konopím       Léčba ukončena         Nežádoucí úlníků během léčby konopím       Léčba ukončena <th>Zrychlený srdečný tep<br/>Úzkost<br/>Jiné<br/>Poznámka</th> <th>PO ZAŠKRTNUTÍ POLE SE<br/>VÝBĚR I<br/>MOŽNOSTI VÝBĚRU: JIN</th> <th>E OBJEVÍ POLE NEŽÁDOUCÍ ÚČINKY<br/>FORMOU ROLETKY<br/>É, 1 I VÍCE NEŽÁDOUCÍCH ÚČINKŮ</th> <th>•</th>                                                                                                    | Zrychlený srdečný tep<br>Úzkost<br>Jiné<br>Poznámka | PO ZAŠKRTNUTÍ POLE SE<br>VÝBĚR I<br>MOŽNOSTI VÝBĚRU: JIN | E OBJEVÍ POLE NEŽÁDOUCÍ ÚČINKY<br>FORMOU ROLETKY<br>É, 1 I VÍCE NEŽÁDOUCÍCH ÚČINKŮ       | •                                                      |
| Zhodnocení výsledku léčby * Zlepšení zdravotního stavu pacienta                                                                                                    | laformoos o reikšiu (Ažku                           |                                                          |                                                                                          |                                                        |
| Zlepšení zdravotního stavu pacienta       4-5 let         Výškyt nežádoucích účinků během léčby konopim       Léčba ukončena         Nežádoucí účinky       Játum ukončení léčby         Vybrán počet položek - 3       05.04.2020         Zrychlený srdečný tep       PO ZAŠKRTINUTÍ POLE SE OBLÝV DATUM U KONČENÍ LÉČBY A DÚVODY UKONČENÍ LÉČBY.         Poznámka       PO ZAŠKRTINUTÍ POLE SE OBLÝV DATUM U KONČENÍ LÉČBY A DÚVODY UKONČENÍ LÉČBY.         Poznámka       DÚVOD VYBERTE FORMOU ROLETKY Z ČÍSELNÍKU         Podnocení výsledku léčby*       Doba léčby konopím pro léčebné použití*         Zlepšení zdravotního stavu pacienta       4-5 let         Výskyt nežádoucích účinků během léčby konopím       Léčba ukončena         Nežádoucí účinky       Datum ukončení léčby         Výskyt nežádoucích účinků během léčby konopím       Léčba ukončena         Nežádoucí účinky       Datum ukončení léčby         Výskyt nežádoucích účinků během léčby konopím       Léčba ukončena                                                                                                    | Zhodnocení výsledku léčby *                         |                                                          | Doba léčby konopím pro léčebné použití *                                                 | ^                                                      |
| Výskyt nežádoucích účinků během léčby konopím Výskyt nežádoucí účinky Výbrán počet položek - 3 Vybrán počet položek - 3 OS.04.2020 Neučinnost léčby PO ZAŠKRTINUTÍ POLE SE OBJEVÍ DATUM UKONČENÍ LÉČBY A DŮVODY UKONČENÍ LÉČBY. FORMAT DATUMU DD.MM.RRRR DÚVOD VYBERTE FORMOU ROLETKY Z ČÍSELNÍKU Informace o průběhu léčby Zhodnocení výsledku léčby * Doba léčby konopím pro léčebné použiť * Zlepšení zdravotního stavu pacienta Výskyt nežádoucích účinků během léčby konopím V týskyt nežádoucích účinků během léčby konopím Vyškyt nežádoucích účinků během léčby konopím Vybrán počet položek - 3 Výbrán počet položek - 3 Výbrán počet položek - 3 Vojku končení léčby Dúvody ukončení léčby Dúvody ukončení léčby Dúvody ukončení léčby Neučinnost léčby Výbrán počet položek - 3 Výbrán počet položek - 3                                                                                                    | Zlepšení zdravotního stavu p                        | pacienta 🗸 🗸                                             | 4-5 let                                                                                  | <b>•</b>                                               |
| Nežádoucí účinky       otuvní končení léčby       Důvody ukončení léčby         · Vybrán počet položek - 3       • 05.04.2020       Neúčinnost léčby         Zrychlený srdečný tep<br>úžkosť       PO ZAŠKRTNUTÍ POLE SE OBJEVÍ DATUM UKONČENÍ LÉČBY A DŮVODY UKONČENÍ LÉČBY.<br>FORMÁT DATUMU DD MM RRRR<br>DŮVOD VYBERTE FORMOU ROLETKY Z ČÍSELNÍKU       •         Poznámka       DÚVOD VYBERTE FORMOU ROLETKY Z ČÍSELNÍKU       •         Informace o průběhu léčby*       Doba léčby konopím pro léčebné použití *       •         Zlepšení zdravotního stavu pacienta       •       4-5 let       •         V výskyt nežádoucí učinků během léčby konopím       •       Léčba ukončena       •         Vzákosť účinký       Datum ukončení léčby       Důvody ukončení léčby       •         Vybrán počet položek - 3       •       05.04.2020       Neúčinnost léčby       •                                                                                                    | <ul> <li>Výskyt nežádoucích účinků b</li> </ul>     | ěhem léčby konopím                                       | <ul> <li>Léčba ukončena</li> </ul>                                                       |                                                        |
| Vybrán počet položek - 3     O5.04.2020     Neúčinnost léčby     Zrychlený srdečný tep     Užkost     Jiné     PO ZAŠKRTNUTÍ POLE SE OBJEVÍ DATUM UKONČENÍ LÉČBY, A DŮVODY UKONČENÍ LÉČBY.     FORMÁT DATUMU DD MM, RRRR     DŮVOD VYBERTE FORMOU ROLETKY Z ČÍSELNÍKU  Informace o průběhu léčby Zhodnocení výsledku léčby*     Doba léčby konopím pro léčebné použití* Zlepšení zdravotního stavu pacienta                                                                                                    | Nežádoucí účinky                                    | 0                                                        | patum ukončení léčby                                                                     | Důvody ukončení léčby                                  |
| Zrychlený srdečný tep<br>Úžkost<br>Jiné       PO ZAŠKRTNUTÍ POLE SE OBJEVÍ DATUM UKONČENÍ LÉČBY A DŮVODY UKONČENÍ LÉČBY.<br>FORMÁT DATUMU DD.MM.RRRR<br>DŮVOD VYBERTE FORMOU ROLETKY Z ČÍSELNÍKU         Poznámka       Informace o průběhu léčby         Zhodnocení výsledku léčby*       Doba léčby konopím pro léčebné použití*         Zlepšení zdravotního stavu pacienta       4-5 let         V Výskyt nežádoucích účinků během léčby konopím       Léčba ukončena         Nežádoucí účinký       Datum ukončení léčby         V Výskyt nežádoucích účinků během léčby konopím       Léčba ukončena                                                                                                    | - Vybrán počet položek - 3                          |                                                          | 05.04.2020                                                                               | Neúčinnost léčby 👻                                     |
| Informace o průběhu léčby       Noba léčby konopím pro léčebné použití*         Zhodnocení výsledku léčby *       Doba léčby konopím pro léčebné použití*         Zlepšení zdravotního stavu pacienta       4-5 let         Výškyt nežádoucích účinků během léčby konopím       - Léčba ukončena         Nežádoucí účinky       Datum ukončení léčby         - Výbrán počet položek - 3       - 05.04.2020                                                                                                    | Zrychlený srdečný tep<br>Úzkost<br>Jiné<br>Poznámka | PO ZAŠKRTNUTÍ POLE SE OBJEVÍ<br>FORI<br>DŮVOD VYBEI      | DATUM UKONČENÍ LÉČBY A DŮVOD'<br>MÁT DATUMU DD.MM.RRRR<br>RTE FORMOU ROLETKY Z ČISELNÍKU | Y UKONČENÍ LÉČBY.                                      |
| Informace o průběhu léčby       Doba léčby konopím pro léčebné použití*         Zhodnocení výsledku léčby*       Doba léčby konopím pro léčebné použití*         Zlepšení zdravotního stavu pacienta       4-5 let         Výskyt nežádoucích účinků během léčby konopím       Léčba ukončena         Nežádoucí účinky       Datum ukončení léčby         Výprán počet položek - 3       50.04.2020                                                                                                    |                                                     |                                                          |                                                                                          | į.                                                     |
| Zhodnocení výsledku léčby*     Doba léčby konopím pro léčebné použití*       Zlepšení zdravotního stavu pacienta     4-5 let       Výskyt nežádoucích účinků během léčby konopím     Léčba ukončena       Nežádoucí účinky     Datum ukončení léčby       - Vybrán počet položek - 3     05.04.2020                                                                                                    | Informace o průběhu léčby                           |                                                          |                                                                                          | ^ .                                                    |
| Zlepšení zdravotního stavu pacienta       4-5 let         Výskyt nežádoucích účinků během léčby konopím       Léčba ukončena         Nežádoucí účinky       Datum ukončení léčby         - Vybrán počet položek - 3       05.04.2020                                                                                                    | Zhodnocení výsledku léčby *                         |                                                          | Doba léčby konopím pro léčebné použití *                                                 |                                                        |
| <ul> <li>Výskyt nežádoucích účinků během léčby konopím</li> <li>Léčba ukončena</li> <li>Nežádoucí účinky</li> <li>Datum ukončení léčby</li> <li>Důvody ukončení léčby</li> <li>Vybrán počet položek - 3</li> <li>05.04.2020</li> <li>Neúčinnost léčby</li> </ul>                                                                                                    | Zlepšení zdravotního stavu p                        | acienta 👻                                                | 4-5 let                                                                                  | · ·                                                    |
| Nežádoucí účinky     Datum ukončení léčby     Důvody ukončení léčby       - Vybrán počet položek - 3     -     05.04.2020     Neúčinnost léčby                                                                                                    | <ul> <li>Výskyt nežádoucích účinků bě</li> </ul>    | ěhem léčby konopím                                       | <ul> <li>Léčba ukončena</li> </ul>                                                       |                                                        |
| - Vybrán počet položek - 3 🔹 05.04.2020 Neúčinnost léčby 👻                                                                                                    | Nežádoucí účinky                                    | 0                                                        | Datum ukončení léčby                                                                     | Důvody ukončení léčby                                  |
|                                                                                                    | - Vybrán počet položek - 3                          | <b>*</b>                                                 | 05.04.2020                                                                               | Neúčinnost léčby 👻                                     |

| Po zadání všech údajů má lékař možnost buď Podat hlášení, nebo Uložit hlášení. V případě Podání      |
|----------------------------------------------------------------------------------------------------|
| hlášení, je dané hlášení ihned odesláno. Pokud lékař zvolí uložit hlášení, tak má možnost vidět dané |
| hlášení v seznamu hlášení na hlavní straně. V seznamu hlášení je pak možné nahlédnout (podané        |
| hlášení), upravit (založené hlášení), duplikovat, exportovat do formátu xls, nebo smazat.            |

0

NEPOVINNÉ POLE MÍSTO PRO POZNÁMKU OD LÉKAŘE

Zrychlený srdečný tep Úzkost Jiné

Poznámka 🛛 🗲

| ÷              | - <u>Seznam hlášení</u> / Detai             | l hlášení                                                           |                                                                                                  |                      |                                | Podath              | lášení                |         | Uložit I      | hlášení |    |  |
|----------------|---------------------------------------------|---------------------------------------------------------------------|--------------------------------------------------------------------------------------------------|----------------------|--------------------------------|---------------------|-----------------------|---------|---------------|---------|----|--|
|                | Analgetika opioidní                         | Myorelaxancia<br>Protizánětlivá a protirevmatická léčiva            |                                                                                                  |                      | Jiné                           |                     |                       |         |               |         |    |  |
|                | POKUD ZVOLÍME ULO                           | HLÁŠENÍ, TAK JE HLÁŠ<br>V SEZNAMU HLÁŠENÍ I<br>IAZAT A PODAT ZNOVU. | ÁŠENÍ, TAK JE HLÁŠENÍ IHNED ODESLÁNO<br>SEZNAMU HLÁŠENÍ MŮŽEME NAHLÉDNOUT,<br>ZAT A PODAT ZNOVU. |                      |                                | , UPRAVIT, PŘÍPADNĚ |                       |         | Přidat konopí |         |    |  |
| S              | eznam předepisovaných                       | ı konopí                                                            |                                                                                                  |                      |                                |                     |                       |         |               | ^       |    |  |
| K              | Kód konopí Druh Léková form                 |                                                                     |                                                                                                  | Množství             |                                |                     |                       |         |               |         |    |  |
| 91             | 9111000 Cannabis Sativa L                   |                                                                     | Tvrdá tobolka(Capsula dura)                                                                      |                      |                                | 0.598               |                       | × =     |               |         |    |  |
| In             | iformace o průběhu léčt                     | у                                                                   |                                                                                                  |                      |                                |                     |                       |         |               |         | ^  |  |
| Zł             | hodnocení výsledku léčby *                  |                                                                     | Doba léčby konopím pro léčebné použití *                                                         |                      |                                |                     |                       |         |               |         |    |  |
|                | Zlepšení zdravotního sta                    | *                                                                   | 4-5 let                                                                                          |                      |                                |                     |                       |         | -             | r       |    |  |
| •              | <ul> <li>Výskyt nežádoucích účin</li> </ul> |                                                                     | ✓ Léčba ukončena                                                                                 |                      |                                |                     |                       |         |               |         |    |  |
| N              | Nežádoucí účinky                            |                                                                     | 0                                                                                                | Datum ukončení léčby |                                | Dův                 | Důvody ukončení léčby |         |               |         |    |  |
|                | - Vybrán počet položek - 3                  |                                                                     | -                                                                                                | • 05.04.2020         |                                | Ν                   | Neúčinnost léčby      |         |               | -       |    |  |
|                | Zrychlený srdečný tep<br>Úzkost<br>Jiné     |                                                                     |                                                                                                  |                      |                                |                     |                       |         |               |         |    |  |
| P              | Poznámka                                    |                                                                     |                                                                                                  |                      |                                |                     |                       |         |               |         | 0  |  |
|                |                                             |                                                                     |                                                                                                  |                      |                                |                     |                       |         |               |         |    |  |
|                |                                             |                                                                     |                                                                                                  |                      |                                |                     |                       |         |               |         | 11 |  |
| Sezna          | Seznam hlášení UPRAVIT ZOBRAZI              |                                                                     | DUPLIKOVAT EXPORT DO XLS                                                                         |                      | RT DO XLS                      | SMAZAT PODAT HL/    |                       | ſ HLÁŠI | ÁŠENÍ         |         | ^  |  |
| Rok<br>hlášení | Stav                                        | Vedlejší diagnóza                                                   |                                                                                                  | AnonID               | Datum založení                 | Datum změny         |                       |         | <             |         |    |  |
| 2019           | • založeno                                  | ZN - jícen [oesophagus] N                                           | 3                                                                                                |                      | <del>06.11</del> 2020<br>11:35 |                     | + /                   | 0       | 8             | *       |    |  |
| 2019           | <ul> <li>podáno</li> </ul>                  | Nemoci motorického neur                                             | onu                                                                                              | 11111                | 04.11.2020<br>13:39            | 04.11.2020<br>13:39 | > 0                   | ſ       | 8             | T       |    |  |
| 2019           | <ul> <li>podáno</li> </ul>                  | Nemoci motorického neur                                             | onu                                                                                              | 11111                | 03.11.2020<br>14:04            |                     | ٥                     | ſ       | 8             | Î       |    |  |
| 2019           | zrušeno po<br>potvrzení                     | Nemoci motorického neur                                             | onu                                                                                              | 11111                | 03.11.2020<br>13:34            | 03.11.2020<br>13:35 | Ø                     | Ō       | 8             | I.      |    |  |
| 2019           | zrušeno po<br>potvrzení                     | Nemoci motorického neur                                             | onu                                                                                              | 11111                | 03.11.2020<br>13:33            | 03.11.2020<br>13:47 | 0                     | Ō       | 8             | Ĩ       |    |  |
| 2019           | zrušeno po<br>potvrzení                     | Chronická neztišitelná bol                                          | est                                                                                              | 12222                | 26.10.2020<br>13:31            | 30.10.2020<br>10:32 | ٥                     | ſ       | 8             | Ĩ       |    |  |
| 2019           | zrušeno po<br>potvrzení                     | Onem. HIV, s následkem: r<br>n.parazit.onem.                        | eurč.infekční                                                                                    | 56325                | 20.10.2020<br>16:07            | 30.10.2020<br>10:32 | o                     | ſ       | 8             | ii.     |    |  |
| 2019           | zrušeno po<br>potvrzení                     | Nemoci motorického neur                                             | onu                                                                                              | 11111                | 19.10.2020<br>08:58            | 30.10.2020<br>10:32 | ø                     | Ō       | 8             | 1       |    |  |
| 2019           | zrušeno po<br>potvrzení                     | Nemoci motorického neur                                             | onu                                                                                              | 11111                | 14.10.2020<br>11:55            | 30.10.2020<br>10:32 | ø                     | ٦       | 8             | ii.     |    |  |

zrušeno po potvrzení

2019

Poté má lékař možnost volby, zda bude podávat Nové hlášení, nebo se skrze tlačítko v pravém horním rohu odhlásí.

14.10.2020 10:02 30.10.2020 10:32

0

Onem. HIV, s následkem: neurč.infekční n.parazit.onem.

| pro léčebné použití                      | MUDr. Hugo Kopřiva<br>U léčivé byliny (001500277 | MUDr. Hugo Kopřiva<br>U léčivé byliny (00150027722) |               |                                                                                        |                                |            |  |  |
|------------------------------------------|--------------------------------------------------|-----------------------------------------------------|---------------|----------------------------------------------------------------------------------------|--------------------------------|------------|--|--|
| i Hlášení informací o výsledku léčby kon | opím pro léčebné použití (KLP)                   |                                                     |               |                                                                                        | MOŽNOST ODHLÁŠENÍ              | ]          |  |  |
| Seznam hlášení                           |                                                  |                                                     |               | Nové hlášení                                                                           | MOŽNOST PODAT DALŠÍ<br>HLÁŠENÍ |            |  |  |
| Seznam hlášení                           |                                                  |                                                     |               | ^                                                                                      |                                |            |  |  |
| Rok Stav Vedlejší diag                   | jnóza AnonID                                     | Datum založení Datum změny                          |               |                                                                                        |                                |            |  |  |
| 2019 •založeno ZN - jícen [oe            | esophagus] NS                                    | 06.11.2020<br>11:35                                 | / 0           | 8 8 1                                                                                  |                                |            |  |  |
| ro léčebné použítí                       |                                                  |                                                     |               |                                                                                        |                                | Odhlásit ഗ |  |  |
| i Infobox                                |                                                  |                                                     |               |                                                                                        | 7                              |            |  |  |
| _                                        |                                                  |                                                     |               |                                                                                        |                                |            |  |  |
| Pi                                       | řihlašovací jméno                                |                                                     |               |                                                                                        | . Xim                          |            |  |  |
| н                                        | leslo                                            | •                                                   | JMÉNO A HESLO | ACITKO ODHLASIT JE UZIVATEL V<br>PŘIHLAŠOVACÍ TABULKU<br>D NELZE DÁT "ZAPAMATOVAT" Z I | VRACEN NA                      |            |  |  |
|                                          |                                                  | Přihlásit                                           |               |                                                                                        | BEZPECNOSTI                    |            |  |  |
|                                          |                                                  |                                                     | ,             |                                                                                        |                                |            |  |  |

Technické dotazy k webové aplikaci je možné adresovat na email itpodporahlaseni@sukl.cz. Dotazy vývojářů k API prosíme vkládat do kontaktního centra https://kc.sukl.cz, v sekci KLP. Odborné dotazy k hlášení rádi zodpoví pracovníci SÚKL na emailu sakl@sukl.cz.